## LPS Sad Demise Request Broadcast Documentation

Following are the easy steps for Sad Demise Request Form.

Go to https://www.lpsofusa.com/

## 1) Member Services => Sad Demise Form

| Member Services 🗸      |  |
|------------------------|--|
| Request Wedding Labels |  |
| Sad Demise Form        |  |
| External Links         |  |
| Helpful Links          |  |
| Transfer Membership    |  |
| Submit Announcement    |  |

Click on "Sad Demise Form" sub-menu of Member Services menu.

If you are not login then it's display login screen as below to login.

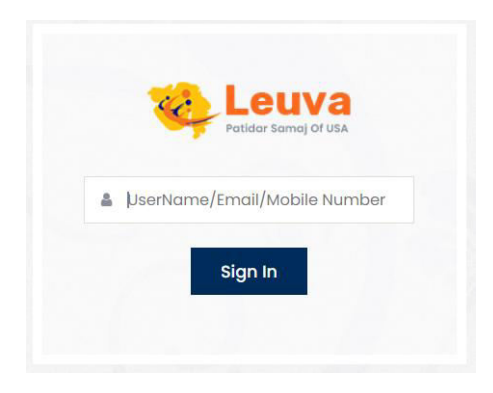

Please login using enter your User Name or Email or Mobile Number and click on Sign In button.

| Patidar Samaj Of USA |
|----------------------|
| Password             |
| Login                |
| Forgot Password?     |
| Back to Login        |

Please enter your password and click on login to go Sad Demise Request Form.

## 2) You will see Sad Demise Request form.

=> Fill all required details.

Please look at below screenshot for more details.

|                                                                                |                  |                                               | No record found.                                       |                       |                               |
|--------------------------------------------------------------------------------|------------------|-----------------------------------------------|--------------------------------------------------------|-----------------------|-------------------------------|
|                                                                                |                  |                                               |                                                        |                       |                               |
| Request Broadca                                                                | ast Form         |                                               |                                                        |                       |                               |
| Details of Deceased Pers                                                       | on               |                                               |                                                        |                       |                               |
| ull Name: *                                                                    |                  | Age: *                                        |                                                        |                       | Person Image                  |
|                                                                                |                  |                                               |                                                        |                       | Choose File No file chosen    |
| /illage: *                                                                     |                  | Gender:                                       |                                                        |                       |                               |
| - SELECT -                                                                     | ~                | Male                                          | O Femal                                                | e                     |                               |
| itate: *                                                                       |                  | City: *                                       |                                                        |                       |                               |
| - SELECT -                                                                     | ~                | - SELECT -                                    |                                                        | ~                     |                               |
| ate of Demise: *                                                               | Day of Demise: * |                                               | Place of Demise: *                                     |                       |                               |
| [MM/DD/YYYY]                                                                   | - Select -       | ~                                             |                                                        |                       |                               |
|                                                                                |                  |                                               |                                                        |                       |                               |
| pecial Comments                                                                |                  |                                               |                                                        |                       |                               |
|                                                                                |                  |                                               |                                                        |                       |                               |
|                                                                                |                  |                                               |                                                        |                       |                               |
|                                                                                |                  |                                               |                                                        |                       |                               |
|                                                                                |                  |                                               |                                                        |                       |                               |
| Survived By                                                                    |                  |                                               | Fother and M                                           | lother                |                               |
| poulo.                                                                         |                  |                                               | Fourier and M                                          | oundi.                |                               |
|                                                                                |                  |                                               |                                                        |                       |                               |
| rother and Sister-in-Law:                                                      |                  | sister and Broth                              | ier-in-Law:                                            |                       | son and Daughter-in-Law:      |
|                                                                                |                  |                                               |                                                        |                       |                               |
|                                                                                |                  |                                               |                                                        |                       |                               |
| aughter and Son-in-Law:                                                        | li               | Grand Children                                |                                                        | 4                     | Great Grand Children:         |
|                                                                                |                  |                                               |                                                        |                       |                               |
|                                                                                |                  |                                               |                                                        |                       |                               |
|                                                                                | 1.               |                                               |                                                        | 1,                    |                               |
| have be for most in                                                            |                  |                                               |                                                        |                       |                               |
| rayer information                                                              |                  | Prover Time:                                  |                                                        |                       | Praver Location:              |
| [MM/DD/YYYY]                                                                   |                  |                                               |                                                        | O                     |                               |
|                                                                                |                  |                                               |                                                        |                       |                               |
| Funeral Information                                                            |                  |                                               |                                                        |                       |                               |
| uneral Date:                                                                   |                  | Funeral Time:                                 |                                                        |                       | Funeral Location:             |
| [MM/DD/YYYY]                                                                   |                  | :                                             |                                                        | ©                     |                               |
|                                                                                |                  | 🗆 Fur                                         | eral limited to Family?                                |                       |                               |
|                                                                                |                  |                                               |                                                        |                       |                               |
| contact Intormation                                                            |                  | Phone:*                                       |                                                        |                       | Email: *                      |
| erson Name:*                                                                   |                  |                                               |                                                        |                       |                               |
| erson Name:*                                                                   |                  |                                               |                                                        |                       |                               |
| erson Name:*                                                                   |                  |                                               |                                                        |                       |                               |
| erson Name:*<br>Submission Details                                             |                  |                                               |                                                        |                       |                               |
| erson Name:*  Submission Details  alutation: *                                 |                  | Submitted by:*                                |                                                        |                       | Relation to Deceased person:* |
| Contact Information erson Name:*  Submission Details calutation: *  - Select - | v                | Submitted by:*                                |                                                        |                       | Relation to Deceased person:* |
| submission Details<br>adutation: *<br>- Select -<br>mail:*                     | ~                | Submitted by:*                                |                                                        |                       | Relation to Deceased person:* |
| Person Name:* Submission Details adutation: * - Select - mail:*                | ~                | Submitted by:*                                | ou have filled out t                                   | the form              | Relation to Deceased person:* |
| erson Name:*  iubmission Details alutation: *  - Select -  mail:*  Approved    | ~                | Submitted by:*<br>After y<br>inform<br>Broadd | ou have filled out t<br>ation is correct, ple<br>tast. | the form<br>ease clic | Relation to Deceased person:* |

=> When you click on the Preview button you will see the below screen. If you want to test email then enter your email and click on Send Test Email. You will receive a test email, verify all details.

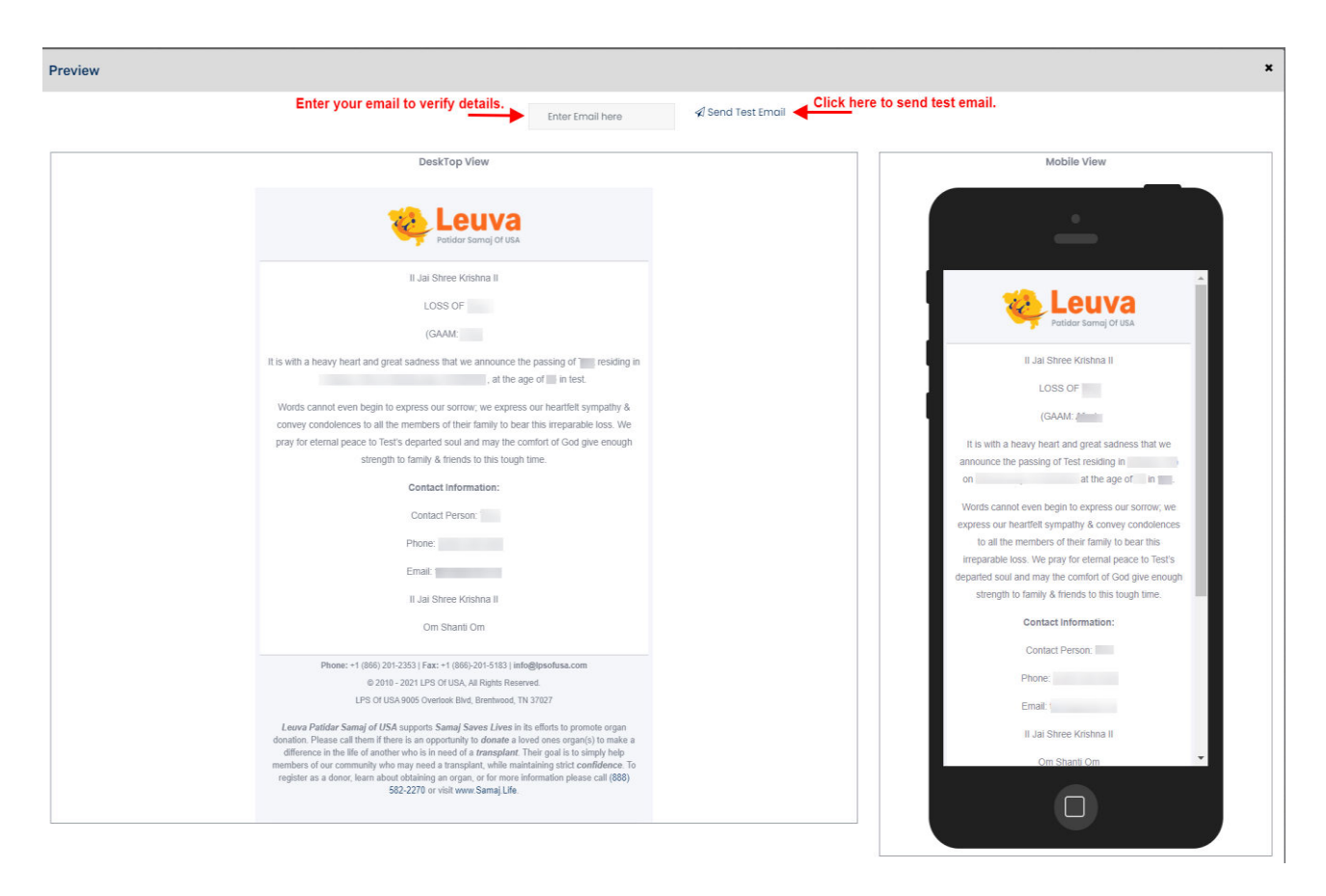

=> In the next step close your preview screen and click on "Request Broadcast" button.

=> After successfully send request for broadcast you will see your request status. Look at the below screenshot.

| Sad Demise [1 to 1 of 1 Record(s).] | Please click here to view your submitted details. |                  |
|-------------------------------------|---------------------------------------------------|------------------|
| Date FullName                       | ↓ · · · · · · · · · · · · · · · · · · ·           | Broadcast Status |
|                                     | () View                                           | Under Review     |
|                                     |                                                   |                  |

=> After your Request have been broadcast, you will see status show like below screenshot.

| Date | FullName |                          | Broadcast Status       |
|------|----------|--------------------------|------------------------|
|      |          | <ul> <li>View</li> </ul> | Broadcasted Successful |

Thank You